# Emitir CT-e

Para emitir um novo CT-e deve seguir os seguintes passos:

 Acesse o menu "Movimentos" no TGA Estoque e selecione "Vendas / Faturamento – Vendas / Faturamento F9"

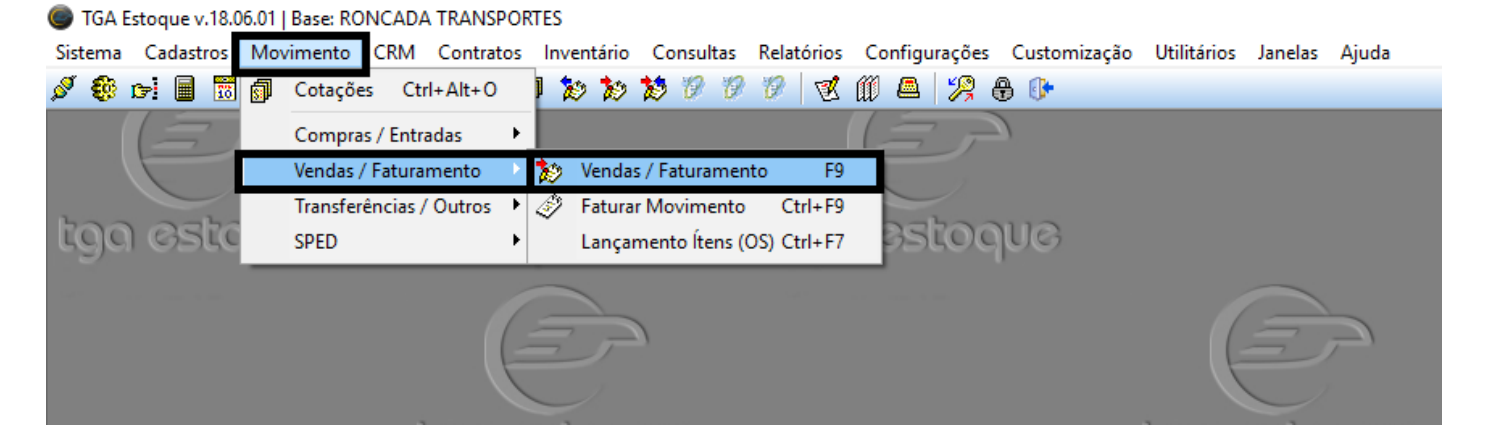

• Acesse "2.2.08 Emissão de CT-e"

| Tipos de Movimento      |   |
|-------------------------|---|
| Tipo Mov Descrição      | ^ |
| 2.2.08 Emissão CT-e     |   |
| 2.2.15 Emissão de MDF-e |   |
|                         |   |
|                         |   |
|                         |   |

| Base: KONG |                                                         | CLEN                                        |                         |                   |                  |             |               |                                                                |                                                         |                              |                    |          |         |
|------------|---------------------------------------------------------|---------------------------------------------|-------------------------|-------------------|------------------|-------------|---------------|----------------------------------------------------------------|---------------------------------------------------------|------------------------------|--------------------|----------|---------|
| /imento C  | 🛛 🌑 Saídas [Em                                          | presa: 1-RONC/                              | ADA TRANSPOR            | TES] [Usuário: SU | IPORTE TGA]      |             |               |                                                                |                                                         |                              | — D                | $\times$ |         |
| ۵۵ 🔒       | Novo                                                    | <u>   S</u> alvar                           | 🔄 Desfazer              | <u>X E</u> xcluir | D <u>B</u> uscar | 💧 Imprimir  |               | Processos 🚯                                                    | <u>F</u> echar                                          |                              |                    |          |         |
| 10         | Identificador:<br>11<br>Tipo do <u>M</u> ovto<br>2.2.08 | Status:<br>À Faturar<br>):<br># Emissão CT- | e                       | Filia<br>1-R      | I:<br>ONCADA TR  | ANSPORT     | ES            | Gérie:<br>1 <u>-</u><br>Data de Emissão<br>16/07/2018 <b>-</b> | Nº do Movimer<br>000000001<br>: Hora: Data d<br>2 16/07 | nto:<br>de Saida<br>7/2018 😰 |                    |          |         |
| 96         | Local de Esto                                           | que:                                        |                         | Data de           | Entrega Ho       | ra: Agenda  | Modelo        | de Documento:                                                  |                                                         |                              |                    |          |         |
|            | 001                                                     | LOJA                                        |                         |                   |                  |             | 57            | $P_{\gamma}$  conhec. T                                        | RANSP. ELETRO                                           | NICO (                       |                    |          |         |
|            | Cliente/Forne                                           |                                             |                         |                   | ⊕ Co             | ndição de P | agamento      | ):                                                             |                                                         |                              |                    |          |         |
|            | Vendedor                                                |                                             |                         |                   |                  | hwaza da O  | () <b>\$)</b> |                                                                |                                                         |                              |                    |          | 1       |
|            | 001                                                     |                                             |                         |                   | 5.3              | 351         | 0112) PF      | RESTAÇÃO DE S                                                  | SERVICO DE TRA                                          | NSPOR1                       |                    |          |         |
|            | 1                                                       |                                             |                         |                   | ,                |             |               |                                                                |                                                         |                              |                    |          | )a (    |
|            | 1 Serviços 🔅                                            | Valores 4 Tu                                | ransnorte   6 O         | hserv D-Final     | izar             |             |               |                                                                |                                                         |                              |                    | <b>*</b> |         |
|            | Sea.                                                    | Códiao                                      | Descrição               |                   |                  | Unid.       | Quantida      | de Saldo Fisico                                                | Preco Unit. VIr. Ít                                     | em Vir Desc.                 | % Descont          |          |         |
|            | <b>A</b>                                                |                                             |                         |                   |                  |             |               | 0,000                                                          |                                                         |                              |                    |          |         |
|            |                                                         |                                             |                         |                   |                  |             |               |                                                                |                                                         |                              |                    | Σ        |         |
| UG         |                                                         |                                             |                         |                   |                  |             |               |                                                                |                                                         |                              |                    | -        |         |
|            |                                                         |                                             |                         |                   |                  |             |               |                                                                |                                                         |                              |                    |          |         |
|            |                                                         |                                             |                         |                   |                  |             |               |                                                                |                                                         |                              |                    |          |         |
|            |                                                         |                                             |                         |                   |                  |             |               |                                                                |                                                         |                              |                    |          |         |
|            |                                                         |                                             |                         |                   |                  |             |               |                                                                |                                                         |                              |                    |          |         |
|            |                                                         |                                             |                         |                   |                  |             |               |                                                                |                                                         |                              |                    |          |         |
|            |                                                         |                                             |                         |                   |                  |             |               |                                                                |                                                         |                              |                    |          | ja (    |
|            |                                                         |                                             |                         |                   |                  |             |               |                                                                |                                                         |                              |                    |          |         |
|            |                                                         |                                             |                         |                   |                  |             |               |                                                                |                                                         |                              |                    |          |         |
|            | <                                                       | _                                           | 1                       |                   |                  |             |               |                                                                |                                                         |                              |                    | >        |         |
|            | $\sim$                                                  | 🕂 N <u>o</u> vo Ítem                        | 🗙 E <u>x</u> cluir Ítem | 0 Excluir Ítem:   | Qtde             | Total:      | Peso Tot      | al:                                                            |                                                         | Valor Bruto                  | 0                  | ,00      |         |
| JG         |                                                         |                                             | •                       | 1                 | 1                |             | 1             |                                                                |                                                         | Outros                       | tivar o V          | 00 00    | ws      |
|            |                                                         |                                             |                         |                   |                  |             |               |                                                                | - All College                                           | <u>V</u> alor Líquido        | esse Conf <b>0</b> | .00açõe  | es para |
|            |                                                         |                                             | DIEC                    | DONGADA 704       | NEDODTEC         |             |               |                                                                |                                                         | - L 2010                     | ,                  |          |         |
|            | RON                                                     | CADA TRANSPO                                | UKTES                   | KONCADA TRA       | INSPORTES        | U           | isuario: SU   | PORTETGA                                                       | egunda, To de Julh                                      | 0 de 2018                    |                    |          |         |

## • Preencher os campos em vermelho"

"Os campos em vermelhos são obrigatórios"

Inserir data de Entrega

Inserir Cliente/Fornecedor (Caso não tenha o cliente apertar " - " para cadastrar um novo Inserir Condição de Pagamento (EX: A vista – 30 dias – 30/60 dias) Após preencher os campos ir em "Novo Item" para adicionar o produto "Frete"

• Aba 1 Serviço

| dí | tem de       | Movin       | nento - Vende                           | dor: 001-ELVIS - Tip      | o do Movimento: Emis          | são CT-e    |             |                  |                 |                       |                         | ×        |
|----|--------------|-------------|-----------------------------------------|---------------------------|-------------------------------|-------------|-------------|------------------|-----------------|-----------------------|-------------------------|----------|
| Ь  | Identil      | ficação     | Tributação                              | l -                       |                               |             |             |                  |                 |                       |                         |          |
|    | Produ        | ito:        | ·                                       |                           |                               | Unio        | lade:       |                  |                 |                       | <u>C</u> onfin          | mar 📘    |
|    | 0000         | 01<br>Vdade | Che Che Che Che Che Che Che Che Che Che | nitária Tatal de          | Ítem                          | JUN         | <u> </u>    |                  |                 |                       |                         |          |
| L  |              | 1,00        | 0 x                                     | 0,00 =                    | 0,00                          |             |             |                  |                 |                       | <u>I</u> ermi           | nar      |
| L  |              |             |                                         |                           |                               |             |             |                  |                 |                       |                         |          |
| L  |              |             |                                         |                           |                               |             |             |                  |                 |                       |                         | - 1      |
| L  |              |             |                                         |                           |                               |             |             |                  |                 |                       |                         | - 1      |
| L  |              |             |                                         |                           |                               |             |             |                  |                 |                       | NCM/SH:                 |          |
| L  |              |             |                                         |                           |                               |             |             |                  |                 |                       | Saldo Fi                | isico    |
| L  |              |             |                                         |                           |                               |             |             |                  |                 |                       |                         | 0,000    |
| L  |              |             |                                         |                           |                               |             |             |                  |                 |                       | 🎫 🦓 🖉                   | ا 🛃 🖗    |
|    | <u>1</u> Ser | viços       | <u>2</u> Valores                        | 4 Transporte   <u>6</u> 0 | lbserv.   <u>0</u> -Finalizar |             |             |                  |                 |                       |                         | <b>*</b> |
|    | Seq.         | 11/55       | Código                                  | Descrição                 |                               | Unid.       | Quantidade  | Saldo Fisico Pre | ço Unit. VIr. Í | tem VIr Desc.         | % Desconto %            | (1.12)   |
|    | 001          | 00          | 000001                                  | FRETE                     |                               | UN          | 1,000       | 0,000            | 0,00            | 0,00 0,0000           | 0,0000                  |          |
|    |              |             |                                         |                           |                               |             |             |                  |                 |                       |                         |          |
|    |              |             |                                         |                           |                               |             |             |                  |                 |                       |                         |          |
|    |              |             |                                         |                           |                               |             |             |                  |                 |                       |                         |          |
|    |              |             |                                         |                           |                               |             |             |                  |                 |                       |                         |          |
|    |              |             |                                         |                           |                               |             |             |                  |                 |                       |                         |          |
|    |              |             |                                         |                           |                               |             |             |                  |                 |                       |                         |          |
|    |              |             |                                         |                           |                               |             |             |                  |                 |                       |                         | 00       |
|    |              |             |                                         |                           |                               |             |             |                  |                 |                       |                         |          |
|    |              |             |                                         |                           |                               |             |             |                  |                 |                       |                         |          |
|    |              |             |                                         |                           |                               |             |             |                  |                 |                       |                         |          |
|    |              |             | <b>•</b> • • •                          |                           | 0 Excluir Ítem:               | Qtde Total: | Peso Total: |                  |                 |                       |                         |          |
|    | 6            | -           | Novo I                                  | tem 🗙 Excluir Item        |                               |             |             |                  |                 | Valor Bruto           | 0,00                    |          |
|    | -            | -           |                                         |                           |                               |             |             |                  | Espera          | Outros                | ivar o WM               | dows     |
|    |              | -           |                                         |                           |                               |             |             |                  | PhRecimera      | <u>V</u> alor Líquide | esse Conf <b>0;00</b> a | ações p  |

## Deve-se digitar o nome do produto "frete" e colocar o valor do frete, após isso clicar em confirmar e depois terminar

• Aba 4 Transporte / Geral

| 🎯 Saidas [Emp                                                | oresa: 1-RONCAD                                                         | A TRANSPORTES      | Usuário: SUPORTE T      | GAJ                           |                   |                      |                                |                               |    |                            | Ц               | ×           |
|--------------------------------------------------------------|-------------------------------------------------------------------------|--------------------|-------------------------|-------------------------------|-------------------|----------------------|--------------------------------|-------------------------------|----|----------------------------|-----------------|-------------|
| <u>N</u> ovo                                                 | <mark>≓}</mark> Salvar ⊻                                                | <u>D</u> esfazer X | xcluir 🔑 <u>B</u> uscar | İmprimir 🌰                    | Ŧ                 | 🕹 P <u>r</u> ocessos | Eechar                         |                               |    |                            |                 |             |
| dentificador:                                                | Status:                                                                 |                    |                         | Créd.Dev.                     | 0,00              | Série:               | Nº d                           | lo Movimento:                 |    |                            |                 |             |
| IZ<br>line de Meuter                                         | A Faturar                                                               |                    | <b>F</b> ( <b>F</b> )   | Créd Adto:                    | 0 00              | 1 -                  | 000                            | 000001                        | _  |                            |                 |             |
| 2 2 08 •\$                                                   | Emissão CT-e                                                            |                    | 1-BONCADA               | TRANSPORTE                    | 5                 | Data de Emi          | ssao: Hora                     | 16/07/2018                    | 12 |                            |                 |             |
| anal da Cataar                                               |                                                                         |                    | Data da Entreas         | Haras Assuda                  | i 🖩               | I de Deeume          |                                | Junior                        | -  |                            |                 |             |
|                                                              | 10.14                                                                   |                    | 16/07/2018 12           | TUTA. Agenida                 | <b>moue</b><br>57 | С. СОВНИ             | TRANSI                         |                               |    |                            |                 |             |
| liente/Fornec:                                               | 20011                                                                   |                    |                         | Condicão de Pa                | aamei             | nto:                 |                                | · ELETHONICO (                |    |                            |                 |             |
| 200001                                                       |                                                                         | TESTE              | Ō                       | 01 🧑                          | \$)               | A VISTA              |                                |                               | -  |                            |                 |             |
| endedor:                                                     | -,                                                                      |                    | -                       | Natureza de Op                | eraçã             | D:                   |                                |                               |    |                            |                 |             |
| DO1                                                          | 🙎 ELVIS                                                                 |                    |                         | 5.351                         | 112               | PRESTAÇÃO            | DE SERVIÇ                      | O DE TRANSPOR                 | ī  |                            |                 |             |
| Transportado<br>Via de Transp<br>Rodoviário<br>Outras Caracl | ora:<br>Porte (Modal):<br>V<br>terísticas:<br>A Prestação<br>La Calatar | Valor das Me       | rcadorias: Quar         | tidade:<br>F<br>Local Término | Und.<br>Peso B    | Medida: Pro          | RN<br>oduto Predo<br>Peso Líqu | rC:<br>minante:<br>iido (Kg): | ]  |                            |                 |             |
| Município d                                                  | le Coleta:                                                              |                    |                         | Município de                  | Entre             | ga:                  |                                |                               |    |                            |                 |             |
|                                                              | <b>X</b>                                                                |                    |                         |                               | ×                 |                      |                                |                               |    |                            |                 |             |
| Retenção ICM<br>Base de Cálco<br>Município do                | IS de Transporte<br>ulo: Alíquota: \<br>fato gerador:<br>R              | /alor ICMS Retido: | Valor do Serviço: Cl    | FOP:                          |                   |                      |                                |                               |    |                            |                 |             |
|                                                              |                                                                         |                    |                         |                               |                   |                      |                                |                               |    | Ativa<br><sub>Acesse</sub> | r o W<br>Config | ind<br>uraç |

Inserir transportadora (caso não tenha apertar " - " para cadastrar Inserir RNTC

Inserir valor da mercadoria, Quantidade, Und de Medida Inserir produto predominante, Peso Bruto, Liquido Inserir Município de Coleta e de Entrega

• Aba 4 Transporte / Dados do CT-e

| National Lines               | Interat 1-RONCAL     | OA TRANSPO          | RTEST Il Janárian       |                                                                                                    | GAL           |         |                 |                   |               |  | ×     |
|------------------------------|----------------------|---------------------|-------------------------|----------------------------------------------------------------------------------------------------|---------------|---------|-----------------|-------------------|---------------|--|-------|
|                              |                      |                     |                         |                                                                                                    |               |         | <b>.</b> D      | <b>D.</b> C       |               |  | ^     |
|                              | <u>baivar</u>        | <u>v</u> esrazer    | X Exciuir               | ≁ <u>B</u> usca                                                                                                    | Embrimi (     | -       |                 | pr <u>r</u> ecnar |               |  |       |
| Identificador:<br>12         | Status:              |                     |                         |                                                                                                    | Créd.De       | v.:0,00 | Série:          | Nº do             | Movimento:    |  |       |
| <br>Fipo do <u>M</u> ovta    | pa raturai           |                     | Fili                    | ial:                                                                                                    | Créd.Ad       | to:0,00 | Data de Emiss   | an: Hora:         | Data de Saida |  |       |
| 2.2.08                       | 🕯 Emissão CT-e       |                     | 1-                      | RONCAD                                                                                                    | A TRANSPORT   | ES      | 16/07/2018      | 12                | 16/07/2018 💴  |  |       |
| .ocal de Estoc               | que:                 |                     | Data d                  | e Entrega                                                                                                    | Hora: Agend   | a Mode  | elo de Document | :0:               |               |  |       |
| 001                          | LOJA                 |                     | 16/07                   | /2018 😰                                                                                                    |               | 57      | Pr CONHEC       | . TRANSP.         | ELETRONICO (  |  |       |
| liente/Forned                | D:                   |                     |                         | <b>Ф</b>                                                                                                    | Condição de F | agame   | ento:           |                   |               |  |       |
| C00001                       | 🔞 CLIENTI            | ETESTE              |                         |                                                                                                    | 01            | Ø 🌖     | A VISTA         |                   |               |  |       |
| /endedor:                    |                      |                     |                         |                                                                                                    | Natureza de C | peraçã  | io:             |                   |               |  |       |
| 001                          | 🙎 ELVIS              |                     |                         |                                                                                                    | 5.351         | 1.12    | PRESTAÇÃO D     | e serviço         | DE TRANSPORT  |  |       |
|                              |                      |                     |                         |                                                                                                    |               |         |                 |                   |               |  |       |
| <u>1</u> Serviços   <u>2</u> | Valores <u>4</u> Tra | insporte <u>6</u> ( | Dbserv. 🛛 <u>O</u> -Fin | alizar                                                                                                    |               |         |                 |                   |               |  | 2     |
| Geral Dad                    | os do CT-e UF        | Percurso F          | Rementente/De           | estinatário                                                                                                    | Inf. Docume   | ntos    |                 |                   |               |  | (     |
| Tipo do CT-                  | e:                   | Tipo do Ser         | vico:                   | Forma c                                                                                                    | le Emissão:   | F       | orma Pagamento  | : Indicador       | de Lotação:   |  | 1     |
| CT-e Norma                   | al 💌                 | Normal              | •                       | Normal                                                                                                    |               | • F     | °ago 🔻          | Não               | -             |  |       |
| Chave de Ac                  | cesso do CT-e F      | eferenciado         | :                       |                                                                                                    |               |         |                 |                   |               |  | 13    |
| • • • · /                    |                      | . •                 |                         | a de la comercia de la comercia de l |               |         |                 |                   |               |  |       |
|                              |                      |                     |                         |                                                                                                    |               |         |                 |                   |               |  | II r  |
|                              |                      |                     |                         |                                                                                                    |               |         |                 |                   |               |  | -   + |
| Ľ                            |                      |                     |                         |                                                                                                    |               |         |                 |                   |               |  |       |
| r.                           |                      |                     |                         |                                                                                                    |               |         |                 |                   |               |  |       |
|                              |                      |                     |                         |                                                                                                    |               |         |                 |                   |               |  |       |
|                              |                      |                     |                         |                                                                                                    |               |         |                 |                   |               |  |       |
| <u>.</u>                     |                      |                     |                         |                                                                                                    |               |         |                 |                   |               |  |       |

Inserir Tipo de CT-e: (EX normal, complemento, anulação ou substituto) Inserir Tipo do Serviço: (EX normal, subcontratação, redespacho, Etc...) Inserir Forma de Emissão, Forma de Pagamento, indicador de locação

Aba 4 Transporte / UF Percurso

| 🔘 Saídas [Empresa: 1-RONCADA TRANSP                      | ORTES] [Usuário: SUPORTE ]        | TGA]                             |                           |                                                             |           | $\times$ |
|----------------------------------------------------------|-----------------------------------|----------------------------------|---------------------------|-------------------------------------------------------------|-----------|----------|
| Novo Salvar Desfazer                                     | 🔀 <u>E</u> xcluir 💫 <u>B</u> usca | ar 🎒 Imprimir 🔻                  | 🜷 P <u>r</u> ocessos      | 🚯 <u>F</u> echar                                            |           |          |
| Identificador: Status:<br>12 À Faturar<br>Tipo do Movto: | Filial:                           | Créd.Dev.:0,00<br>Créd.Adto:0,00 | Série:<br>1<br>Data de Em | Nº do Movimento:<br>000000001<br>issão: Hora: Data de Saida |           |          |
| 2.2.08 <b>S</b> Emissão CT-e                             | 1-RONCAD                          | A TRANSPORTES                    | 16/07/201                 | B 😰   16/07/2018                                            | <u>12</u> |          |
| Local de Estoque:                                        | Data de Entrega                   | Hora: Agenda Mod                 | elo de Docume             | ento:                                                       |           |          |
| 001  LOJA                                                | 16/07/2018 😰                      | 57                               | P <sub>2</sub>  CONHI     | EC. TRANSP. ELETRONICO (                                    |           |          |
| Cliente/Fornec:                                          |                                   | Condição de Pagame               | ento:                     |                                                             |           |          |
| COUDI CENTE TESTE                                        |                                   |                                  |                           |                                                             |           |          |
| Vendedor:                                                |                                   | 5 351                            |                           |                                                             |           |          |
|                                                          |                                   |                                  | ji neo raçao              | DE SENTIÇO DE MANSI OM                                      |           |          |
|                                                          |                                   |                                  |                           |                                                             |           | X        |
| <u>1</u> Serviços <u>2</u> Valores <u>4</u> Transporte   | i Ubserv.   <u>U</u> -Finalizar   | , ,                              |                           |                                                             |           | - 77     |
| Geral   Dados do CT-e UF Percurso                        | Rementente/Destinatário           | o   Inf. Documentos              |                           |                                                             |           |          |
|                                                          |                                   | r                                |                           |                                                             |           |          |
| UF Creation: Incluir >> UF                               |                                   |                                  |                           |                                                             |           |          |
| Excluir <<                                               |                                   |                                  |                           |                                                             |           |          |
|                                                          |                                   |                                  |                           |                                                             |           |          |
|                                                          |                                   |                                  |                           |                                                             |           |          |
|                                                          |                                   |                                  |                           |                                                             |           |          |
|                                                          |                                   |                                  |                           |                                                             |           |          |
|                                                          |                                   |                                  |                           |                                                             |           |          |
|                                                          |                                   |                                  |                           |                                                             |           |          |
|                                                          |                                   |                                  |                           |                                                             |           |          |
|                                                          |                                   |                                  |                           |                                                             |           |          |
|                                                          |                                   |                                  |                           |                                                             |           |          |

Inserir Estado de percurso (OBS: caso for estado vizinho não é necessário inserir, somente quando o local de destino for passar literalmente por outro estado EX: Uma viagem saindo de MT para MG nesse caso o UF de percurso seria GO)

• Aba 4 Transporte / Remetente/Destinatário

|                                 | 🕞 Salvar 🕼 Desfazer 🔀 | <u>Excluir</u> 🔎 <u>B</u> usca | r 👘 İmprimir    | ✓                                       |           |  |
|---------------------------------|-----------------------|--------------------------------|-----------------|-----------------------------------------|-----------|--|
| dentificador:                   | Status:               |                                | Créd.Dev.:      | :0,00 Série: Nº do Movimento:           |           |  |
| 2                               | À Faturar             |                                |                 | 000000001                               |           |  |
| ipo do <u>M</u> ovt             | D:                    | Filial:                        | Uréd.Adto:      | Data de Emissão: Hora: Data de Said     | a         |  |
| 2.2.08 \$                       | 🕮 Emissão CT-e        | 1-RONCAD/                      | A TRANSPORTES   | <sup>S</sup> 🔢 16/07/2018 😰 16/07/2018  | <u>¥2</u> |  |
| ocal de Esto                    | que:                  | Data de Entrega                | Hora: Agenda    | Modelo de Documento:                    |           |  |
| 01                              | LOJA                  | 16/07/2018 💴                   |                 | 57 Provide Connec. Transp. Eletronico ( |           |  |
| liente/Forne                    | c:                    | <u>ቀ</u>                       | Condição de Pa  | gamento:                                | _         |  |
| 00001                           | 🔞 CLIENTE TESTE       | •                              | 01 🧑            | ∛ <mark>\$</mark> ∫A VISTA              |           |  |
| endedor:                        |                       |                                | Natureza de Ope | eração:                                 | _         |  |
| 101                             | 🙎 ELVIS               |                                | 5.351           | 💷 PRESTAÇÃO DE SERVIÇO DE TRANSPOR      | 1         |  |
| Tomador do                      | ) Servico:            |                                |                 |                                         |           |  |
| <b>Hemetente:</b><br>Expedidor: |                       |                                |                 |                                         |           |  |

Colocar o tipo do tomador de serviço Inserir o remetente e expedidor (normalmente são os mesmos) Aba 4 Transporte / Inf. Documentos

| [                                                                                          |                                                                                        | <br> |            |
|--------------------------------------------------------------------------------------------|----------------------------------------------------------------------------------------|------|------------|
| 🔘 Saídas [Empresa: 1-RONCADA TRANSPORTES] [Usuário: SUPO                                   | RTE TGA]                                                                               |      | $\times$   |
| 🕋 Novo 🦳 Salvar 崎 Desfazer 🔀 Excluir 🔑 🛛                                                   | luscar 🕘 Imprimir 🔻 🕏 P <u>r</u> ocessos 🚯 <u>F</u> echar                              |      |            |
| Identificador: Status:                                                                     | Créd.Dev.:0,00 Série: Nª do Movimento:                                                 |      |            |
| 12 À Faturar                                                                               | Créd Ada:0.00                                                                          |      |            |
| Filial:                                                                                    | Data de Emissão: Hora: Data de Saida                                                   |      |            |
| 2.2.08 Emissão LT-e                                                                        | LADA TRANSPORTES    16/07/2018 12   16/07/2018                                         |      |            |
| Local de Estoque: Data de Ent                                                              | rega Hora: Agenda Modelo de Documento:                                                 |      |            |
| 001 . LOJA 16/07/201                                                                       | <b>B</b> $[$ $[57]$ $\downarrow$ $\downarrow$ $\uparrow$ [Conhec. Transp. Eletronico ( |      |            |
| Cliente/Fornec:                                                                            | 🕂 Condição de Pagamento:                                                               |      |            |
| C00001                                                                                     | 01 (7) A VISTA                                                                         |      |            |
| Vendedor:                                                                                  | Natureza de Operação:                                                                  |      |            |
|                                                                                            | 5.351 (12) PRESTAÇÃO DE SERVIÇO DE TRANSPORT                                           |      |            |
|                                                                                            |                                                                                        |      |            |
| <u>1</u> Serviços <u>2</u> Valores <u>4</u> Transporte <u>6</u> Observ. <u>0</u> -Finaliza |                                                                                        |      | ×,         |
| Geral Dados do CT-e UF Percurso Rementente/Destina                                         | atário Inf. Documentos                                                                 |      | 1.12       |
| Nota Fiscal Eletrônica - NF-e Nota Fiscal Papel (Mod 1 e 1                                 | A) Autros Docs Doc(s) Anteriores                                                       |      |            |
|                                                                                            |                                                                                        | <br> | $  \Sigma$ |
|                                                                                            |                                                                                        |      | _   \$     |
| Lhave de Acesso                                                                            | PIN Suframa                                                                            |      |            |
|                                                                                            |                                                                                        |      |            |
|                                                                                            |                                                                                        |      |            |
|                                                                                            |                                                                                        |      |            |
|                                                                                            |                                                                                        |      |            |
|                                                                                            |                                                                                        |      |            |
|                                                                                            |                                                                                        |      |            |
|                                                                                            |                                                                                        |      |            |
|                                                                                            |                                                                                        |      |            |
|                                                                                            |                                                                                        |      |            |

Inserir notas fiscais ou outros tipos de documentos que compões aquele CT-e

Aba 6 Observação

Caso queria colocar uma observação no movimento

Aba 0 Finalizar

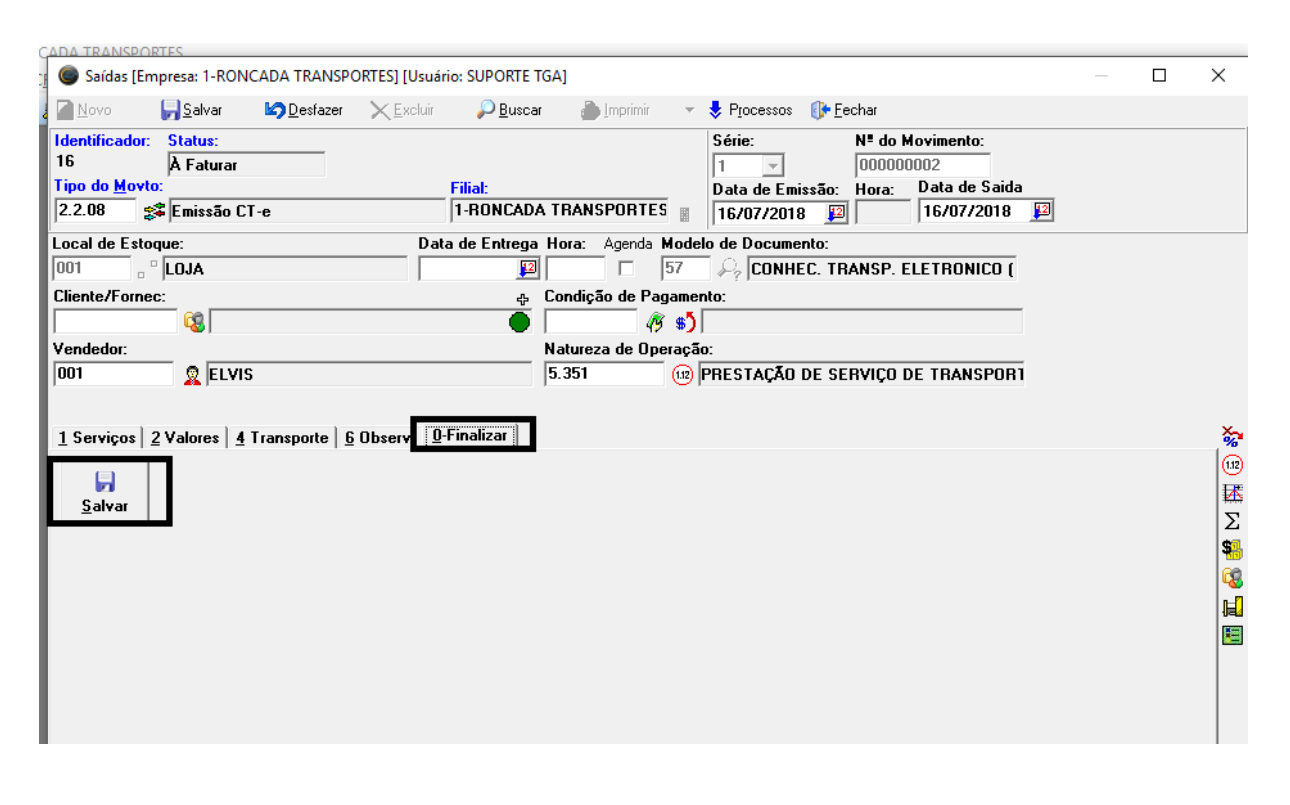

• Enviar CT-e

Acesse o menu "Movimentos" no TGA Estoque e selecione "Sped – Conhecimento Eletrônico CT-e"

| TGA Este                                                                                                    | oque v.18. <u>06.01   E</u> | Base: RONCADA TRA                                                              | NSPORTES                                                   |                                                      |                                                               |             |                            |                  |
|----------------------------------------------------------------------------------------------------|-----------------------------|--------------------------------------------------------------------------------|------------------------------------------------------------|------------------------------------------------------|---------------------------------------------------------------|-------------|----------------------------|------------------|
| Sistema (                                                                                                    | Cadastros Movi              | mento CRM Con                                                                  | tratos Inventário                                          | Consultas Re                                         | latórios Configuraçõ                                          | es Customiz | zação Utilitários Janelas  | Ajuda            |
| <del>t</del> i 🥨 'Q                                                                                                    |                             | Cotações Ctri+Alt                                                              | +0 1 20 20                                                 |                                                      |                                                               |             |                            |                  |
|                                                                                                    |                             | Compras / Entradas                                                             |                                                            |                                                      |                                                               | <u> </u>    |                            |                  |
|                                                                                                    |                             | Vendas / Faturamento<br>Transforâncias / Outr                                  |                                                            |                                                      |                                                               |             |                            |                  |
| taa                                                                                                    | este                        |                                                                                | Nota E                                                     | iscal Eletrônica (N                                  | VE-e) Ctrl+N                                                  | ue          |                            |                  |
| eger                                                                                                    | 0000                        | 5125                                                                           | Conhe                                                      | cimento Eletrônio                                    | co (CT-e) Ctrl+Alt+C                                          |             |                            |                  |
|                                                                                                    |                             |                                                                                | 🕖 Manife                                                   | esto de Documen                                      | tos Fiscais (MDF-e)                                           | -           |                            |                  |
|                                                                                                    |                             |                                                                                |                                                            | ·                                                    |                                                               |             |                            |                  |
|                                                                                                    |                             |                                                                                |                                                            |                                                      |                                                               |             |                            |                  |
|                                                                                                    |                             | ta                                                                             | n eston                                                    | แล                                                   |                                                               |             | too esto                   | ດນຂ              |
|                                                                                                    |                             | -gr                                                                            | a 0500q                                                    |                                                      |                                                               |             |                            | que              |
|                                                                                                    |                             |                                                                                |                                                            |                                                      |                                                               |             |                            |                  |
|                                                                                                    |                             |                                                                                | D                                                          |                                                      | CAD                                                           |             |                            |                  |
|                                                                                                    |                             |                                                                                | K                                                          | UN                                                   | CAD.                                                          | AJ          |                            | SPU              |
| too                                                                                                    | estaal                      | 10                                                                             |                                                            | ~                                                    | too esto                                                      |             |                            |                  |
| ugar                                                                                                    | ostoqu                      |                                                                                |                                                            |                                                      | iga osio                                                      | que         |                            |                  |
|                                                                                                    |                             |                                                                                |                                                            |                                                      |                                                               |             |                            |                  |
| -                                                                                                    |                             |                                                                                |                                                            |                                                      |                                                               |             |                            |                  |
| Conhecimento                                                                                                    | ) de Transporte Ele         | etrônico - CT-e                                                                |                                                            |                                                      |                                                               | <b>a</b>    |                            |                  |
| Filial:                                                                                                    |                             | Data                                                                           | Inicial: Data                                              | a Final: S                                           | érie: Número:                                                 | Status -    | Descrição do Motivo        |                  |
|                                                                                                    |                             |                                                                                | 7/2010 12 10/0                                             | 17/2010                                              |                                                               |             | 1                          |                  |
| Tipo Pessoa:                                                                                                    | Cliente/Forn                | IES   16/0<br>ec:                                                              | 7/2018 🗾 16/0                                              | 07/2018 💴 🛛                                          | tatus:                                                        |             |                            |                  |
| Tipo Pessoa:<br><selecionar></selecionar>                                                                                                    | Cliente/Forn                | ec:                                                                            | 7/2018 🗾 16/0                                              | 07/2018 🕎<br>S                                       | tatus:<br><todos></todos>                                     |             |                            |                  |
| Tipo Pessoa:                                                                                                    | Cliente/Form                | ec:                                                                            | 7/2018 😰  16/0                                             | 07/2018 🕎 S                                          | tatus:<br>(Todos>                                             |             |                            |                  |
| Tipo Pessoa:<br><selecionar><br/>P Q Q Q Q Q Q Q Q Q Q Q Q Q Q Q Q Q Q</selecionar>                                                                                                    | Cliente/Forn                | ec:                                                                            | 7/2018 😰   16/0                                            | 07/2018 🕎  <br>S<br> <                               | tatus:<br>(Todos><br>(Todos>                                  | ▼           | l                          | line -           |
| Tipo Pessoa:<br><selecionar><br/>Stati Filial Data E<br/>1 16/07/</selecionar>                                                                                                    | Cliente/Forn                | IES   16/0<br>ec:<br>ero CT-e   Valor Líqu<br>000001                           | 7/2018 🕎   16/0<br>iido  Cód. Cliente/                     | 77/2018 P                                            | tatus:<br>(Todos><br>Fornec<br>E                              | •           | Cidade<br>TANGARA DA SERRA | F                |
| Tipo Pessoa:<br>Selecionar><br>StatiFilial Data E<br>1 16/07/                                                                                                    | Cliente/Forn                | ec:<br>ero CT-e Valor Líqu<br>000001                                           | 7/2018 💹   16/0<br>iido   Cód. Cliente/<br>100,00   C00001 | 07/2018 9 S                                          | tatus:<br>(Todos><br>Pesquisar<br>Fornec<br>E                 | •           | Cidade<br>TANGARA DA SERRA | F                |
| Tipo Pessoa:<br><selecionar></selecionar>                                                                                                    | Cliente/Forn                | ec:<br>ec:<br>ero CT-e Valor Líqu<br>000001                                    | 7/2018 💹   16/0                                            | 577/2018 S<br>S<br>For Nome Cliente/<br>CLIENTE TEST | tatus:<br>(Todos><br>Pesquisar<br>Fornec<br>E                 |             | Cidade<br>TANGARA DA SERRA | F                |
| Tipo Pessoa: <selecionar>       Image: Selecionar &gt;       Image: Selecionar &gt;</selecionar>                                                                                                    | Cliente/Forn                | ec:<br>ero CT-e Valor Líqu<br>000001                                           | 7/2018 💹   16/0<br>iido  Cód. Cliente/<br>100,00  C00001   | D7/2018                                              | tatus:<br>(Todos><br>Pesquisar<br>Fornec<br>E                 |             | Cidade<br>TANGARA DA SERRA | ा<br>ग           |
| Tipo Pessoa:<br>Selecionar><br>C Selecionar><br>C I I I I I I I I I I I I I I I I I I I                                                                                                    | Cliente/Forn                | ec:<br>ero CT-e Valor Líqu<br>000001                                           | 7/2018 💹   16/0                                            | 577/2018 S<br>S<br>For Nome Cliente,<br>CLIENTE TEST | tatus:<br><todos><br/>♥ Pesquisar<br/>Fornec<br/>E</todos>    | -<br>-      | Cidade<br>TANGARA DA SERRA | Г<br>П           |
| Tipo Pessoa:<br>Selecionar><br>Stati Filal Data E<br>1 16/07/                                                                                                    | Cliente/Forn                | ec:<br>ero CT-e Valor Líqu<br>000001                                           | 7/2018 💹   16/0                                            | D7/2018                                              | tatus:<br>Crodos>       Pesquisar       Fornec       E        | ·           | Cidade<br>TANGARA DA SERRA | F                |
| Tipo Pessoa:<br>Selecionar><br>Statifila Data E<br>1 16/07/                                                                                                    | Cliente/Forn                | ec:<br>ec:<br>ero CT-e Valor Líqu<br>0000001                                   | 7/2018 😡   16/0                                            | D7/2018                                              | tatus:<br>Todos>       Todos>       Tornec       E            |             | Cidade<br>TANGARA DA SERRA | F<br>T           |
| Tipo Pessoa:<br>Selecionar><br>Stati Fila Data E<br>1 16/07/                                                                                                    | Cliente/Forn                | ec:<br>ec:<br>ero CT-e Valor Líqu<br>0000001                                   | 7/2018 🔛   16/(                                            | D7/2018                                              | tatus:<br>(Todos><br>Tornec<br>E                              |             | Cidade<br>TANGARA DA SERRA | F                |
| Tipo Pessoa:<br>Selecionar><br>StatiFilai Data E<br>1 15/07/                                                                                                    | Cliente/Forn                | ec:<br>ero CT-e Valor Liqu<br>0000001                                          | 7/2018 🗾   16/(                                            | D7/2018                                              | tatus:<br>(Todos><br>Tornec<br>E                              |             | Cidade<br>TANGARA DA SERRA | F                |
| Tipo Pessoa:<br>Selecionar><br>Stati[Fila] Data E<br>1 15/07/                                                                                                    | Cliente/Forn                | ec:<br>ero CT-e Valor Líq.<br>000001                                           | 7/2018 🔟   16/(                                            | D7/2018                                              | tatus:<br>(Todos><br>Tornec<br>E                              |             | Cidade<br>TANGARA DA SERRA | F                |
| Tipo Pessoa:<br>Selecionar><br>Stati[Fila] Data E<br>1 16/07/                                                                                                    | Cliente/Forn                | ec:<br>ero CT-e Valor Líq.<br>000001                                           | 7/2018 💹   16/(                                            | D7/2018                                              | tatus:<br>(Todos><br>Tornec<br>E                              |             | Cidade<br>TANGARA DA SERRA | F                |
| Tipo Pessoa:<br>Selecionar><br>Stati Fila Data E<br>1 16/07/                                                                                                    | Cliente/Forn                | ec:<br>ero CT-e Valor Líqu<br>000001                                           | 7/2018 🔟   16/(                                            | D7/2018                                              | tatus:<br>(Todos><br>Tornec<br>E                              |             | Cidade<br>TANGARA DA SERRA | F<br>π           |
| Tipo Pessoa:<br>Selecionar><br>Stati Fila Data E<br>1 16/07/                                                                                                    | Cliente/Forn                | ec:<br>ero CT-e Valor Líqu<br>000001                                           | 7/2018 🔟   16/(                                            | 77/2018                                              | tatus:<br>(Todos><br>Tornec<br>E                              |             | Cidade<br>TANGARA DA SERRA | F                |
| Tipo Pessoa:<br>Selecionar><br>Stati Filai Data E<br>Tibo Pessoa:<br>Stati Filai Data E<br>Tibo Pessoa:<br>Tibo Pessoa:<br>T | Cliente/Forn                | IES 1670<br>ec:<br>ec:<br>ec:<br>ec:<br>ec:<br>ec:<br>ec:<br>ec:<br>ec:<br>ec: | 7/2018 🔟   16/1                                            | D7/2018                                              | tatus:<br>(Todos><br>Pesquisar<br>Fornec<br>E                 |             | Cidade<br>TANGARA DA SERRA | ि<br>ग           |
| Tipo Pessoa:<br>Selecionar><br>P Q S S<br>Stati Fila Data E<br>D 1 16/07/                                                                                                    | Cliente/Forn                | IES 1670<br>ec:<br>ec:<br>ec:<br>ec:<br>ec:<br>ec:<br>ec:<br>ec:<br>ec:<br>ec: | 7/2018 🔟   16/1                                            | D7/2018                                              | tatus:<br>Crodos>       Pesquisar       Fornec       E        |             | Cidade<br>TANGARA DA SERRA | π                |
| Tipo Pessoa:<br>Selecionar><br>P Q S S<br>Stati Filal Data E<br>D 1 16/07/                                                                                                    | Cliente/Forn                | IES 1670<br>ec:<br>ec:<br>ec:<br>ec:<br>ec:<br>ec:<br>ec:<br>ec:<br>ec:<br>ec: | 7/2018 🔟   16/1                                            | D7/2018                                              | tatus:<br>(Todos><br>Tornec<br>E                              |             | Cidade<br>TANGARA DA SERRA | π                |
| Tipo Pessoa:<br>Selecionar><br>Statifilai Data E<br>1 16/07/                                                                                                    | Cliente/Forn                | IES 1670<br>ec:<br>ec:<br>ec:<br>ec:<br>ec:<br>ec:<br>ec:<br>ec:<br>ec:<br>ec: | 7/2018 🔛   16/(                                            | 57/2018                                              | tatus:<br>(Todos><br>Fornec<br>E                              |             | Cidade<br>TANGARA DA SERRA | π                |
| Tipo Pessoa:<br>Selecionar><br>Statifila Data E<br>1 16/07/                                                                                                    | Cliente/Form                | ec:<br>ero CT-e Valor Liqu<br>000001                                           | 7/2018 🔟   16/1                                            | Tor Nome Cliente,<br>CLIENTE TEST                    | tatus:<br>(Todos><br>Pesquisar<br>Fornec<br>E<br>Cancelar CTe |             | Cidade<br>TANGARA DA SERRA | cão   Sil Ferbar |

Selecione o CT-e e logo após clicar no botão "Enviar CT-e" (Caso queira visualizar antes de enviar é só clicar em Pré-DACTe)

## Emitir MDF-e

Para emitir um novo MDF-e deve seguir os seguintes passos:

 Acesse o menu "Movimentos" no TGA Estoque e selecione "Vendas / Faturamento – Vendas / Faturamento F9":

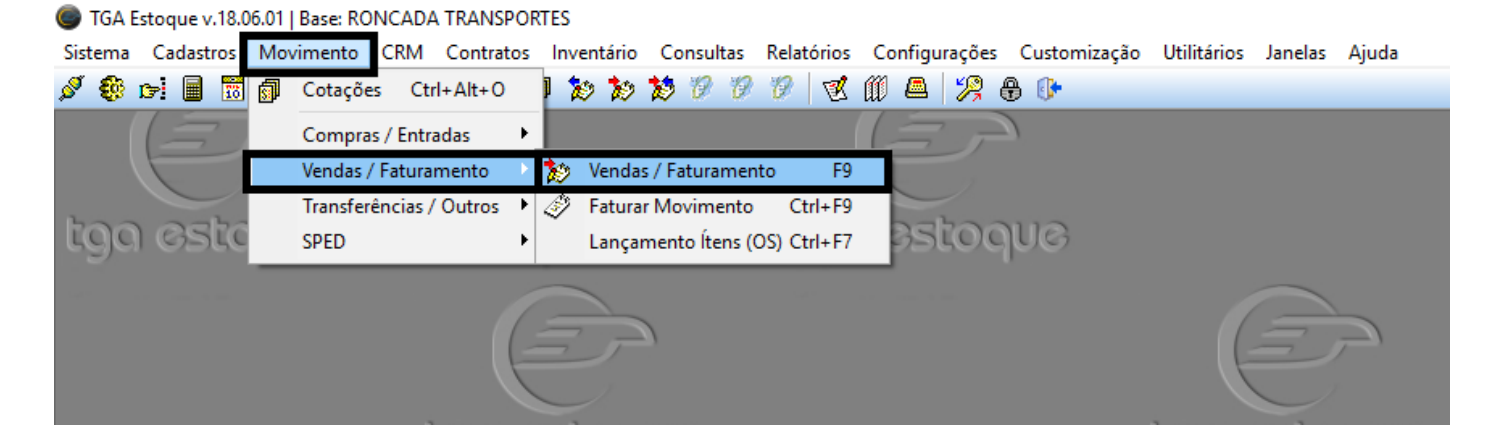

• Acesse "2.2.15 Emissão de MDF-e"

| Tipos de Movi | mento            |  |   |
|---------------|------------------|--|---|
| Tipo Mov      | Descrição        |  | ^ |
| 2.2.08        | Emissão CT-e     |  |   |
| 2.2.15        | Emissão de MDF-e |  |   |
|               |                  |  |   |
|               |                  |  |   |
|               |                  |  |   |

• Aba 4 Transporte / Geral

| 4 Transporte 6 Observ. 0-Finalizar                                                                                |       | Į       |
|----------------------------------------------------------------------------------------------------|-------|---------|
| Geral Dados do MDF-e   UF Percurso   Seguro   Veículo/Reboque   Motor<br>Via de Transporte (Modal):<br>Rodoviário | RNTC: | ∑<br>\$ |
| Retenção ICMS de Transporte<br>Base de Cálculo: Alíquota: Valor ICMS Retido: Valor do Serviço: CFOP:              |       |         |

#### "Os campos em vermelhos são obrigatórios"

Inserir Cliente/Fornecedor (Caso não tenha o cliente apertar " - " para cadastrar um novo Inserir Valor da Mercadoria

## Inserir RNTC

## Peso bruto e liquido

• Aba 4 Transporte / Dados do MDF-e

| 4 Transporte 6 Observ. 9-Finalizar   |                                        | 2  |
|--------------------------------------|----------------------------------------|----|
|                                      | iue   motoristas   Thr. Documentos     | \$ |
| Prestador de Serviço de Transporte 💌 |                                        |    |
| Local de Carregamento<br>Município:  | Local de Descarregamento<br>Município: |    |
| ncluir Excluir                       | Incluir Excluir                        |    |
| Cidade UF                            | Cidade UF                              |    |

Inserir Tipo de Emitente (EX Prestador de Serviço ou Carga própria) Inserir Município de carregamento e Descarregamento

• Aba 4 Transporte / UF de Percurso

| <u>4</u> Transporte <u>6</u> Observ. <u>0</u> -Finalizar                            | 4 Transporte <u>6</u> Observ. <u>0</u> -Finalizar |  |  |  |  |  |  |  |  |  |
|-------------------------------------------------------------------------------------|---------------------------------------------------|--|--|--|--|--|--|--|--|--|
| Geral Dados do MDF-e UF Percurso                                                    | Seguro Veículo/Reboque Motoristas Inf. Documentos |  |  |  |  |  |  |  |  |  |
| UF Percurso: Incluir >> UF          Incluir >>         Incluir >>         Excluir < |                                                   |  |  |  |  |  |  |  |  |  |
|                                                                                     |                                                   |  |  |  |  |  |  |  |  |  |

Inserir Estado de percurso (OBS: caso for estado vizinho não é necessário inserir, somente quando o local de destino for passar literalmente por outro estado EX: Uma viagem saindo de MT para MG nesse caso o UF de percurso seria GO)

• Aba 4 Transporte / Seguro

| <u>4</u> Tr | ansporte 6                   | Observ. 0-Finali   | zar                |                       |                   |                  | 歴 | I |
|-------------|------------------------------|--------------------|--------------------|-----------------------|-------------------|------------------|---|---|
| Ger         | ral Dados                    | do MDF-e UF Pe     | rcurso Seguro Veío | ulo/Reboque   Motoris | tas   Inf. Docu   | mentos           | Σ | I |
|             | ) 🖻 🗙                        |                    |                    |                       |                   |                  |   | I |
| 5           | Seguradora Apólice Averbação |                    |                    | Averbação             | Responsável       | Valor Mercadoria |   | I |
| *           |                              |                    |                    |                       |                   |                  |   | I |
|             |                              |                    |                    |                       |                   |                  |   | I |
|             |                              | Relação de Seguro  | 0                  |                       |                   | ×                |   | I |
|             |                              | * Responsável pelo | o Seguro: Tipo Re  | esponsável: CNPJ/CF   | F Responsável:    |                  |   | I |
|             |                              |                    | <b>-</b>           |                       |                   |                  |   | I |
|             |                              | Seguradora:        |                    | CNP I/CF              | E Seguradora:     |                  |   | I |
|             | Apólice: Averbação:          |                    |                    |                       |                   |                  |   | R |
|             |                              |                    |                    | 1                     |                   |                  |   | ľ |
|             |                              |                    |                    | Valor da              | Carga para efeito | o de averbação   |   | I |
|             |                              |                    |                    |                       |                   |                  |   | I |
|             |                              | <u></u> K          | <u>C</u> ancelar   |                       |                   |                  |   | l |

Ir no botão de Novo para inserir o seguro (obrigatório)

#### Caso não tenha seguradora favor informar os dados da própria empresa

• Aba 4 Transporte / Veiculo

| 4 Transporte <u>6</u> Observ. <u>0</u> -Finalizar |  |              |              |       |              |                 |                            |  |  |
|---------------------------------------------------|--|--------------|--------------|-------|--------------|-----------------|----------------------------|--|--|
|                                                   |  | Geral 🛛 Dado | s do MDF-e U | F Per | curso Seguro | Veículo/Reboque | Motoristas Inf. Documentos |  |  |
|                                                   |  | 🗋 🔄 🗙        | <b>8</b>     |       |              |                 |                            |  |  |
|                                                   |  | Código       | Placa        | UF    | Marca        |                 | Modelo                     |  |  |
|                                                   |  |              |              |       |              |                 |                            |  |  |
|                                                   |  |              |              |       |              |                 |                            |  |  |

Caso já tenha veículos cadastrado ir no ícone de pesquisa, se não tiver ir no ícone do caminhão para cadastrar

• Aba 4 Transporte / Veiculo

| Veículos                                           |                                         | X                                                                     |
|----------------------------------------------------|-----------------------------------------|-----------------------------------------------------------------------|
| Novo 🛃 Salvar 🖄 🖸                                  | ancelar 🗙 Excluir 🔎 Buscar 🎒 Imprimir 🏼 | 🕨 <u>F</u> echar                                                      |
| <u>I</u> dentificação                              |                                         |                                                                       |
| Código: Placa:                                     | UF do Veículo:                          | Ano Modelo: Ano Fabricação:                                           |
| Marca do Veículo:                                  | Modelo do Veículo:                      | Renavam: Tipo do Veículo:<br>Tração 💌                                 |
| Tipo do Rodado:                                    | Tipo de Carroceria:                     | Tara em KG: Capacidade KG: Capacidade M3:                             |
| não aplicável                                      | ▼ não aplicável                         |                                                                       |
| Dados do Proprietário<br>Propriedade do Veículo: T | ipo de Proprietário: Registro na ANTT:  | Veículos de Terceiros (CTe-OS)<br>Termo Autorização Fretamento - TAF: |

Inserir Placa, UF, Ano, Ano fabricação, Marca, Modelo RENAVAM e o Tipo do Veiculo Dados do Proprietário:

Propriedade do Veículo, Tipo de Proprietário, Registro na ANTT e proprietário (Caso não tenha cadastrado apertar " – " para cadastrar um novo)

• Aba 4 Transporte / Motorista

| 4 Transporte <u>6</u> Observ. <u>0</u> -Finalizar |                                                           |       |        |           |
|---------------------------------------------------|-----------------------------------------------------------|-------|--------|-----------|
| Geral   Dados do MDF-e   UF Percurso              | Seguro Veículo/Reboque Motoristas Inf. Documentos         |       |        |           |
|                                                   | Motorista                                                 |       | ×      |           |
|                                                   | Novo Salvar 🕼 Cancelar 🗙 Excluir 🔑 Buscar 🍛 Imprimir 🕪 Fe | echar |        |           |
|                                                   | Identificação                                             |       |        |           |
|                                                   |                                                           |       | ^      |           |
|                                                   | Código                                                    |       |        |           |
|                                                   | Nome                                                      |       |        |           |
|                                                   | Rua                                                       |       |        |           |
|                                                   | Número                                                    |       |        |           |
|                                                   | Bairro                                                    |       |        |           |
|                                                   | Complem.                                                  | 1     |        |           |
|                                                   | Cidade                                                    |       |        |           |
|                                                   | Estado                                                    |       | Ativa  | r o Win   |
|                                                   | Сер                                                       |       | Acesse | Configura |

### Inserir o Motorista

Caso já tenha o motorista já cadastrado no botão de pesquisa se não tiver clicar no ícone "Bonequinho" para cadastrar um novo motorista.

Aba 4 Transporte / Informações de Documentos

| <u>4</u> Transporte <u>6</u> Observ. <u>0</u> -Fin                                | nalizar                        |                    |                    |  |  |  |
|-----------------------------------------------------------------------------------|--------------------------------|--------------------|--------------------|--|--|--|
| Geral Dados do MDF-e UF                                                           | Percurso Seguro Veículo/Rel    | boque   Motorista: | s Inf. Documentos  |  |  |  |
| Selecione o Município de descarregamento que deseja associar os documentos CUIABA |                                |                    |                    |  |  |  |
| Nota Fiscal Eletrônica - NF-e                                                     | Nota Fiscal Papel (Mod 1 e 1A) | Conhecimentos      | Eletrônicos (CT-e) |  |  |  |
| 🗋 🚰 🗙                                                                             |                                |                    |                    |  |  |  |
| Chave de Acesso                                                                   | •                              | PIN Suframa        |                    |  |  |  |
|                                                                                   |                                |                    |                    |  |  |  |
|                                                                                   |                                |                    |                    |  |  |  |
|                                                                                   |                                |                    |                    |  |  |  |
|                                                                                   |                                |                    |                    |  |  |  |

### Inserir as notas fiscais

| Geral Dados do MDF                                                                | e   UF Percurso   Seguro   Veículo/Re | eboque   Motoristas  | Inf. Documentos    |   |  |  |  |
|-----------------------------------------------------------------------------------|---------------------------------------|----------------------|--------------------|---|--|--|--|
| Selecione o Município de descarregamento que deseja associar os documentos CUIABA |                                       |                      |                    |   |  |  |  |
| Nota Fiscal Eletrônica                                                            | NF-e Nota Fiscal Papel (Mod 1 e 1A    | ) Conhecimentos      | Eletrônicos (CT-e) |   |  |  |  |
| Chave de Acesso                                                                   |                                       | PIN Suframa          |                    |   |  |  |  |
| <u>▶</u>                                                                          | Nota Fiscal                           |                      |                    | × |  |  |  |
|                                                                                   | * Chave de Acesso NF-e:               | 😥 <u>B</u> uscar NFe |                    |   |  |  |  |
|                                                                                   |                                       |                      |                    |   |  |  |  |

Inserir CT-e

| <u>4</u> Transporte <u>6</u> Obser<br>Geral Dados do MD | erv.   <u>O</u> -Finalizar  <br>DF-e   UF Percurso   Seguro   Veículo/Reboque   Motoristas <mark>  Inf. Documentos  </mark> |  |  |  |  |  |  |  |  |  |
|---------------------------------------------------------|----------------------------------------------------------------------------------------------------|--|--|--|--|--|--|--|--|--|
| Selecione o Municípi                                    | pio de descarregamento que deseja associar os documentos                                                                    |  |  |  |  |  |  |  |  |  |
| CUIABA                                                  | CUIABA                                                                                                    |  |  |  |  |  |  |  |  |  |
| Nota Fiscal Eletrônic                                   | Nota Fiscal Eletrônica - NF-e Nota Fiscal Papel (Mod 1 e 1A) Conhecimentos Eletrônicos (CT-e)                               |  |  |  |  |  |  |  |  |  |
| 📄 🖗 🗙                                                   |                                                                                                    |  |  |  |  |  |  |  |  |  |
| Chave de Acesso                                         | Tipo Doc Série SubSérie № Documento Data Emissão                                                                            |  |  |  |  |  |  |  |  |  |
|                                                         | Nota Fiscal X                                                                                                    |  |  |  |  |  |  |  |  |  |
|                                                         | Chave do CT-e:                                                                                                    |  |  |  |  |  |  |  |  |  |
|                                                         |                                                                                                    |  |  |  |  |  |  |  |  |  |

• Aba 0 Finalizar

|          | <u>4</u> Transporte <u>6</u> Observ. | )-Finalizar |  |
|----------|--------------------------------------|-------------|--|
| lne<br>7 | Salvar                               |             |  |

Salvar o Movimento (após salvar é necessário enviar o MDF-e)

• Enviar MDF-e

Acesse o menu "Movimentos" no TGA Estoque e selecione "Sped – Manifesto de Documento Fiscais (MDF-e)

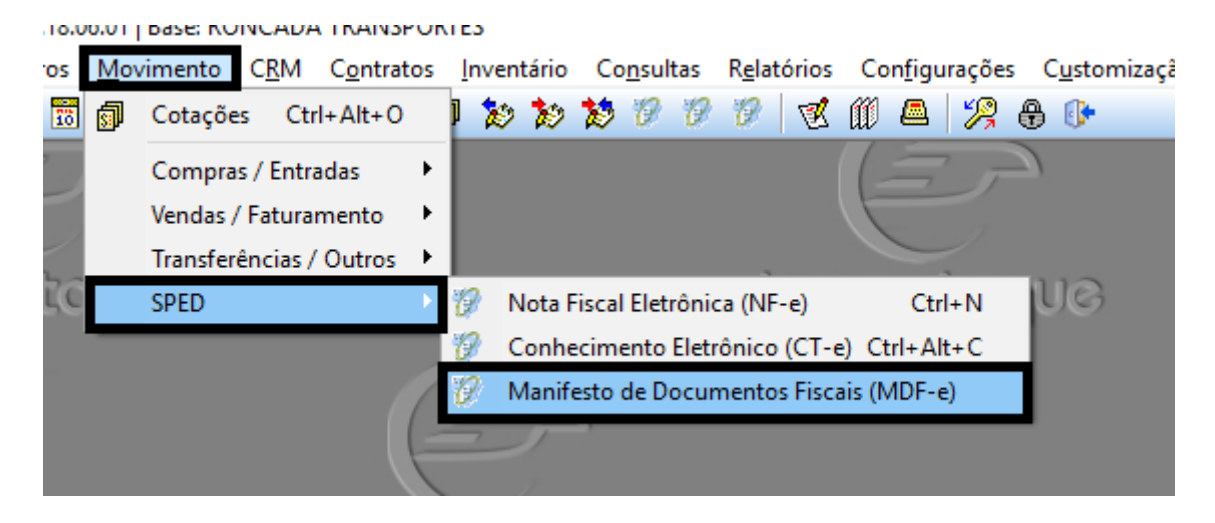

| C | •м    | anifesto         | o Eletrônico de D          | ocum  | entos Fiscais (N | /IDF-e)          |                  |           |                |                  |                  |     |
|---|-------|------------------|----------------------------|-------|------------------|------------------|------------------|-----------|----------------|------------------|------------------|-----|
| F | ilial | :                |                            |       |                  | Data Inicial:    | Data Final:      | Série     | : Número:      |                  |                  |     |
| F | 1     |                  | RONCADA TR                 | ANSPO | RTES             | 16/07/2018 💴     | 16/07/2018       | <u>12</u> |                |                  |                  |     |
|   | _     |                  |                            |       |                  | Status do MDF-e  |                  |           | 0              | 1                |                  |     |
|   | P     | <u>.</u>         |                            |       |                  | <todos></todos>  |                  | <u> </u>  | Y Pesquisar    |                  |                  |     |
|   |       | Filial           | Nº Documento               | Série | Data Emissão     | Nº Recibo        | Nº Protocolo     | Dt/Hr Re  | cebimento      | Chave Acesso     |                  | For |
| ▶ | ۲     | 1                | 000000001                  | 3     | 16/07/2018       |                  |                  |           |                |                  |                  |     |
|   |       |                  |                            |       |                  |                  |                  |           |                |                  |                  |     |
|   |       |                  |                            |       |                  |                  |                  |           |                |                  |                  |     |
|   |       |                  |                            |       |                  |                  |                  |           |                |                  |                  |     |
|   |       |                  |                            |       |                  |                  |                  |           |                |                  |                  |     |
|   |       |                  |                            |       |                  |                  |                  |           |                |                  |                  |     |
|   |       |                  |                            |       |                  |                  |                  |           |                |                  |                  |     |
|   |       |                  |                            |       |                  |                  |                  |           |                |                  |                  |     |
|   |       |                  |                            |       |                  |                  |                  |           |                |                  |                  |     |
|   |       |                  |                            |       |                  |                  |                  |           |                |                  |                  |     |
|   |       |                  |                            |       |                  |                  |                  |           |                |                  |                  |     |
|   |       |                  |                            |       |                  |                  |                  |           |                |                  |                  |     |
|   |       |                  |                            |       |                  |                  |                  |           |                |                  |                  |     |
|   |       |                  |                            |       |                  |                  |                  |           |                |                  |                  |     |
|   |       |                  |                            |       |                  |                  |                  |           |                |                  |                  |     |
|   |       |                  |                            |       |                  |                  |                  |           |                |                  |                  |     |
|   |       |                  |                            |       |                  |                  |                  |           |                |                  |                  |     |
|   |       |                  |                            |       |                  |                  |                  |           |                |                  |                  |     |
|   |       |                  |                            |       |                  |                  |                  |           |                |                  |                  |     |
|   |       |                  |                            |       |                  |                  |                  |           |                |                  |                  |     |
|   |       |                  |                            |       |                  |                  |                  |           |                |                  |                  |     |
| < |       |                  |                            | _     |                  |                  |                  |           |                |                  |                  |     |
|   | 01    | <u>T</u> ransmit | <b>ir</b> <u>C</u> onsulta | r I   | Cancelar MDF-    | e 🖗 Encerrar MD  | F-e 📕 Imprimir I | DAMDFe    | 🖃 Enviar Email | 🔊 Status Serviço | 🗐 <u>F</u> echar |     |
| 4 | ۱mbi  | iente: F         | PRODUÇAU                   |       | [Certi           | ficado não encon | trado]           |           |                |                  |                  |     |
|   |       |                  |                            |       |                  |                  |                  |           |                |                  |                  |     |

Selecionar o MDF e ir no botão "Transmitir" aguardar uns 30 segundos e ir em consultar